# 通過CLI配置交換機上的MLD監聽設定

# 簡介

組播是一種用於節省頻寬的技術。它通常用於將資料包從一台主機傳輸到多台主機。為了允許 路由器通過IPv6從其埠之一分發組播,它們使用稱為組播偵聽程式發現(MLD)的協定。 主機傳 送MLD加入消息以獲取組播流。當路由器在其某個介面收到MLD加入消息時,它知道有主機 對加入組播流感興趣,並傳送出去。在早期的交換機中,組播流量在所有埠上轉發,即使只需 要一台主機接收該流量。MLD監聽旨在將多播流量限製為僅請求的一個或多個主機。

啟用MLD監聽後,交換機將檢測Ipv6路由器和連線到介面的組播主機之間交換的MLD消息。 然後,它維護一個表,該表將Ipv6組播流量轉發到需要接收它們的埠。

以下配置是配置MLD的先決條件:

1. 通過CLI配置交換機上的虛擬區域網(VLAN)。有關說明,請按一下<u>此處</u>。

2. 通過CLI啟用網橋組播過濾。有關說明,請按一下<u>此處</u>。

**附註:**網際網路群組管理通訊協定(IGMP)執行的功能與MLD類似,但對IPv4執行的功能卻是 迄今為止最常用的網際網路通訊協定。大多數裝置已預配置IPv4。若要瞭解如何通過CLI在交 換機上配置IGMP監聽設定,請按一下<u>此處</u>

若要瞭解如何通過圖形使用者介面(GUI)在交換機上配置MLD或IGMP監聽,請按一下<u>此處</u>。

本文提供如何通過命令列介面(CLI)在交換機上配置MLD設定的說明。

## 適用裝置

- Sx300系列
- Sx350系列
- •SG350X系列
- Sx500系列
- Sx550X系列

### 軟體版本

- 1.4.8.06 Sx300、Sx500
- 2.3.5.63 Sx350、SG350X、Sx550X

### 配置MLD監聽設定

#### 配置全域性MLD設定

步驟1.登入到交換機控制檯。預設使用者名稱和密碼為cisco/cisco。如果您已配置新的使用者 名稱或密碼,請改為輸入憑據。

**附註:**若要瞭解如何通過SSH或Telnet訪問SMB交換機CLI,請按一下<u>此處</u>。

**附註:**這些命令可能會因交換機的確切型號而異。在本示例中,通過Telnet訪問SG350X交換 機。

步驟2.在交換機的特權執行模式下,輸入以下命令進入全域性配置模式:

SG350X#configure

步驟3.要在交換機上全域性啟用MLD監聽,請輸入以下內容:

SG350X(config)#ipv6 mld SG350X#configure SG350X(config)#ipv6 mld snooping SG350X(config)#

步驟4.(可選)要全域性啟用MLD監聽查詢器,請輸入以下內容:

SG350X(config)#ipv6 **mld** 

| SG350X#CONT1g  | ire    |     |          |         |
|----------------|--------|-----|----------|---------|
| SG350X(config) | )#inv6 | mld | snoonina |         |
| SG350X(config  | )#ipv6 | mld | snooping | querier |
| SG350X(config  | )#     |     |          |         |
|                |        |     |          |         |

現在,您應該已經成功地在交換機上配置全域性MLD監聽設定。

### 在VLAN上配置MLD監聽設定

步驟1。若要在特定VLAN上啟用MLD窺探,請輸入以下內容:

SG350X(config)#ipv6 mld snooping vlan [vlan-id]

• vlan-id — 指定VLAN ID值。範圍為1至4094。

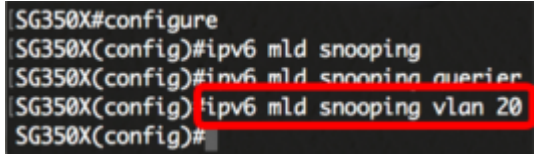

附註:在此案例中,正在設定VLAN 20的MLD窺探設定。

步驟2.(可選)要允許組播路由器自動獲知連線的埠,請輸入以下命令:

SG350X(config)#ipv6 mld snooping vlan [vlan-id] mrouter learn pim-dvmrp

| SG350X#config | ure    |     |          |       |     |         |       |           |
|---------------|--------|-----|----------|-------|-----|---------|-------|-----------|
| SG350X(config | )#ipv6 | mld | snooping |       |     |         |       |           |
| SG350X(config | )#ipv6 | mld | snooping | queri | ier |         |       |           |
| SG350X(config | )#inv6 | mld | snooning | vlan  | 20  |         |       |           |
| SG350X(config | #ipv6  | mld | snooping | vlan  | 20  | mrouter | learn | pim-dvmrp |
| SG350X(config | )#     |     |          |       |     |         |       |           |

步驟3.(可選)若要在VLAN上啟用MLD窺探即時離開處理,請輸入以下內容:

SG350X(config)#ipv6 mld snooping vlan [vlan-id]

| SG350X#configure    |     |          |         | Charles in a second    |   |
|---------------------|-----|----------|---------|------------------------|---|
| SG350X(config)#ipv6 | mld | snooping |         |                        |   |
| SG350X(config)#ipv6 | mld | snooping | querier |                        |   |
| SG350X(config)#ipv6 | mld | snooping | vlan 20 |                        |   |
| SG350X(config)#ipv6 | mld | snoonina | vlan 20 | mrouter learn nim-dvmr | p |
| SG350X(config)#ipv6 | mld | snooping | vlan 20 | immediate-leave        |   |
| SG350X(config)#     |     |          |         |                        |   |

步驟4.在全域性配置模式下,通過輸入以下內容進入VLAN介面配置上下文:

SG350X(config)#interface [vlan-id]

| SG350X#configure    |               |         |                         |
|---------------------|---------------|---------|-------------------------|
| SG350X(config)#ipv6 | mld snooping  |         |                         |
| SG350X(config)#ipv6 | mld snooping  | querier |                         |
| SG350X(config)#ipv6 | mld snooping  | vlan 20 |                         |
| SG350X(config)#ipv6 | mld snooping  | vlan 20 | mrouter learn pim-dvmrp |
| SG350X(config)#inv6 | mld snooping  | vlan 20 | immediate-leave         |
| SG350X(config)#inte | rface vlan 20 |         |                         |
| SG350X(config-it)#  |               |         |                         |

步驟5.要配置MLD最後一個成員查詢計數器,請輸入以下內容:

SG350X(config-if)#ipv6 mld last-member-query-count [count]

• 計數 — 在收到指示離開的消息時傳送組或組源特定查詢的次數。範圍是從1到7。

| SG350X#configure     |                   |                              |
|----------------------|-------------------|------------------------------|
| SG350X(config)#ipv6  | mld snooping      |                              |
| SG350X(config)#ipv6  | mld snooping quer | rier                         |
| SG350X(config)#ipv6  | mld snooping vlar | n 20                         |
| SG350X(config)#ipv6  | mld snooping vlar | n 20 mrouter learn pim-dvmrp |
| SG350X(config)#ipv6  | mld snooping vlar | n 20 immediate-leave         |
| SG350X(config)#inter | face vlan 20      |                              |
| SG350X(config-if)    | v6 mld last-membe | er-query-count 3             |
| SG350X(config-if)#   |                   |                              |

附註:在此示例中,最後一個成員查詢計數器設定為3。

步驟6.輸入exit命令返回全域性配置模式:

SG350X(config)#exit SG350X(config)#interface vlan 20 SG350X(config-if)#inv6 mld last-member-query-count 3 SG350X(config-if]#exit SG350X(config)#

步驟7.要在特定VLAN上啟用MLD監聽查詢器,請輸入以下內容:

SG350X(config)#ipv6 mld snooping vlan [vlan-id] [SG350X(config)#interface vlan 20 [SG350X(config-if)#ipv6 mld last-member-query-count 3 [SG350X(config-if)#evit [SG350X(config)#ipv6 mld snooping vlan 20 querier SG350X(config)#

步驟8.要在特定VLAN上啟用MLD監聽查詢器的MLD查詢器選擇機制,請輸入以下內容:

SG350X(config)#ipv6 mld snooping vlan [vlan-id] SG350X(config-if)#exit SG350X(config)#ipv6 mld snooping vlan 20 querier SG350X(config)#ipv6 mld snooping vlan 20 querier election SG350X(config)# 步驟9.要在特定VLAN上配置MLD監聽查詢器的MLD版本,請輸入以下內容:

SG350X(config)#ipv6 mld snooping vlan [vlan-id][1 | 2] [SG350X(config)#ipv6 mld snooping vlan 20 querier [SG350X(config)#ipv6 mld snooping vlan 20 querier election [SG350X(config)#ipv6 mld snooping vlan 20 querier version 2 SG350X(config)#

附註:在本示例中,使用版本2。

步驟10.輸入exit命令返回特權執行模式:

|  | SG350X( | config) | #exit |
|--|---------|---------|-------|
|--|---------|---------|-------|

| SG350X#configure                                                 |
|------------------------------------------------------------------|
| SG350X(config)#ipv6 mld snooping                                 |
| SG350X(config)#ipv6 mld snooping querier                         |
| SG350X(config)#ipv6 mld snooping vlan 20                         |
| SG350X(config)#ipv6 mld snooping vlan 20 mrouter learn pim-dvmrp |
| SG350X(config)#ipv6 mld snooping vlan 20 immediate-leave         |
| SG350X(config)#interface vlan 20                                 |
| SG350X(config-if)#ipv6 mld last-member-query-count 3             |
| SG350X(config-if)#exit                                           |
| SG350X(config)#ipv6 mld snooping vlan 20 querier                 |
| SG350X(config)#ipv6 mld snooping vlan 20 querier election        |
| SG350X(config)#inv6 mld snooping vlan 20 querier version 2       |
| SG350X(config) exit                                              |
| SG350X#                                                          |

現在,您應該已經通過CLI成功配置交換機上的MLD監聽設定。

#### 顯示VLAN上的MLD監聽設定

步驟1。若要顯示特定VLAN的MLD窺探組態,請輸入以下內容:

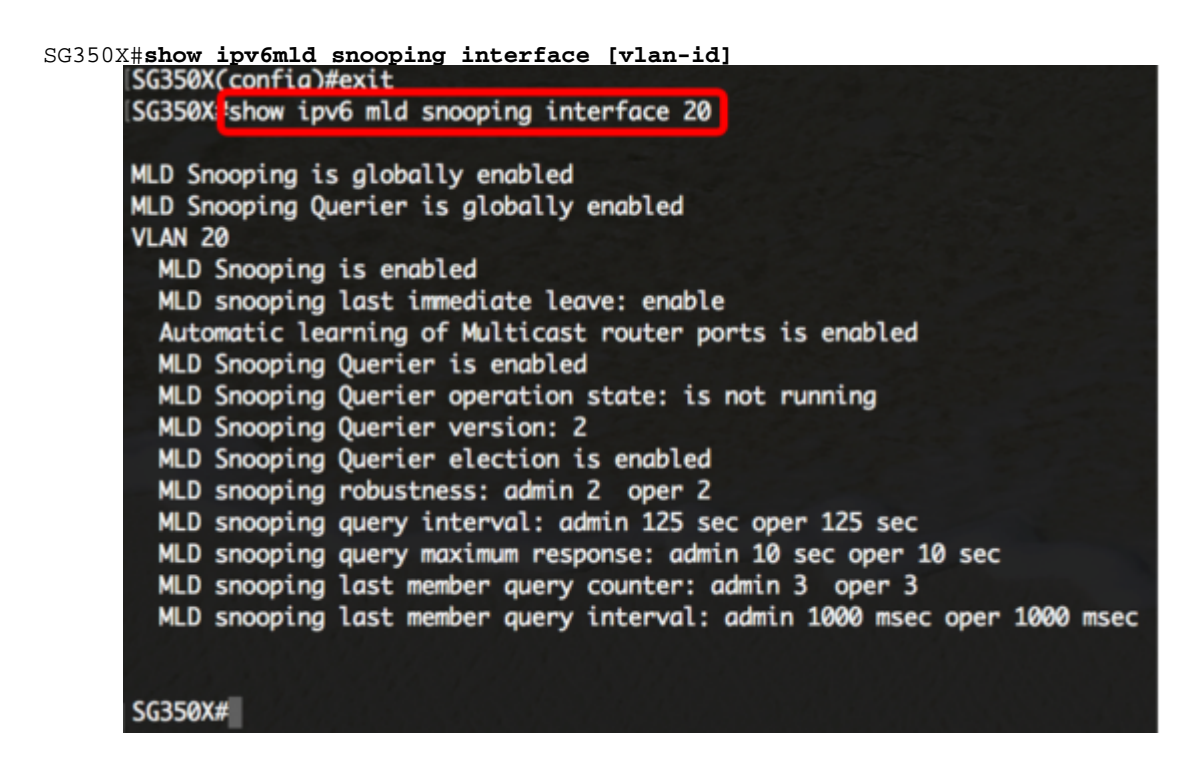

附註:在此範例中,顯示VLAN 20的MLD窺探設定。

步驟2.(可選)在交換機的特權EXEC模式下,通過輸入以下命令將配置的設定儲存到啟動配 置檔案中:

SG350X#copy running-config startup-config

[SG350X copy running-config startup-config
Overwrite file [startup-config].... (Y/N)[N] ?

步驟3.(可選)出現Overwrite file [startup-config]...提示後,在鍵盤上按Y選擇「Yes」,或按 N選擇「No」。

SG350X#copy running-config startup-config ] Overwrite file [startup-config].... (Y/N)[N] ?Y 22-Sep-2017 04:09:18 %COPY-I-FILECFT: FILES COPY - Source URL running-config des tination URL flash://system/configuration/startup-config 22-Sep-2017 04:09:20 %COPY-N-TRAP: The copy operation was completed successfully SG350X#

現在,您應該已經通過CLI顯示了交換機上VLAN上的MLD設定。